# Stap 1: Log in bij Mijn UWV

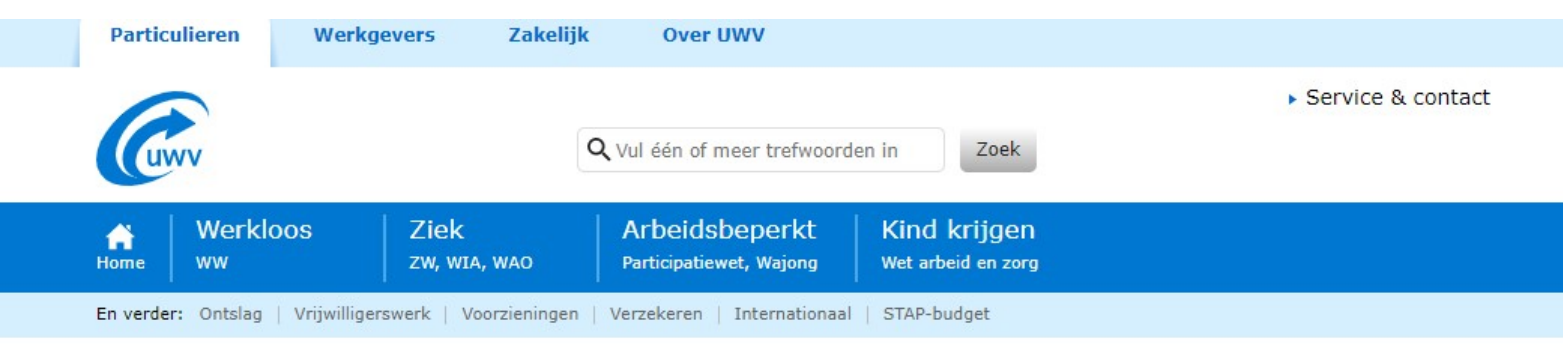

#### Inloggen op Mijn UWV

Log veilig in op Mijn UWV via DigiD, of machtig iemand anders. Als u EU-burger bent en geen DigiD heeft, logt u in met eID.

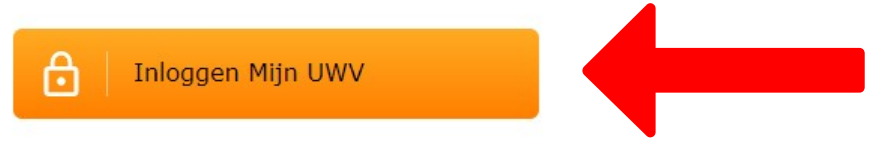

Log in op de Werkmap 🗹 voor uw persoonlijke pagina op werk.nl.

Service & contact
Heeft u het antwoord op
uw vraag niet
gevonden?
Wij helpen u graag!

 Image: Contact

+ Veelgestelde vragen

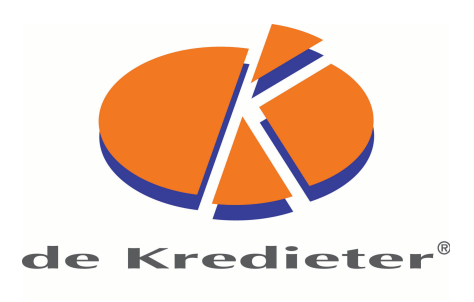

## Stap 2: Klik op Persoonlijke gegevens

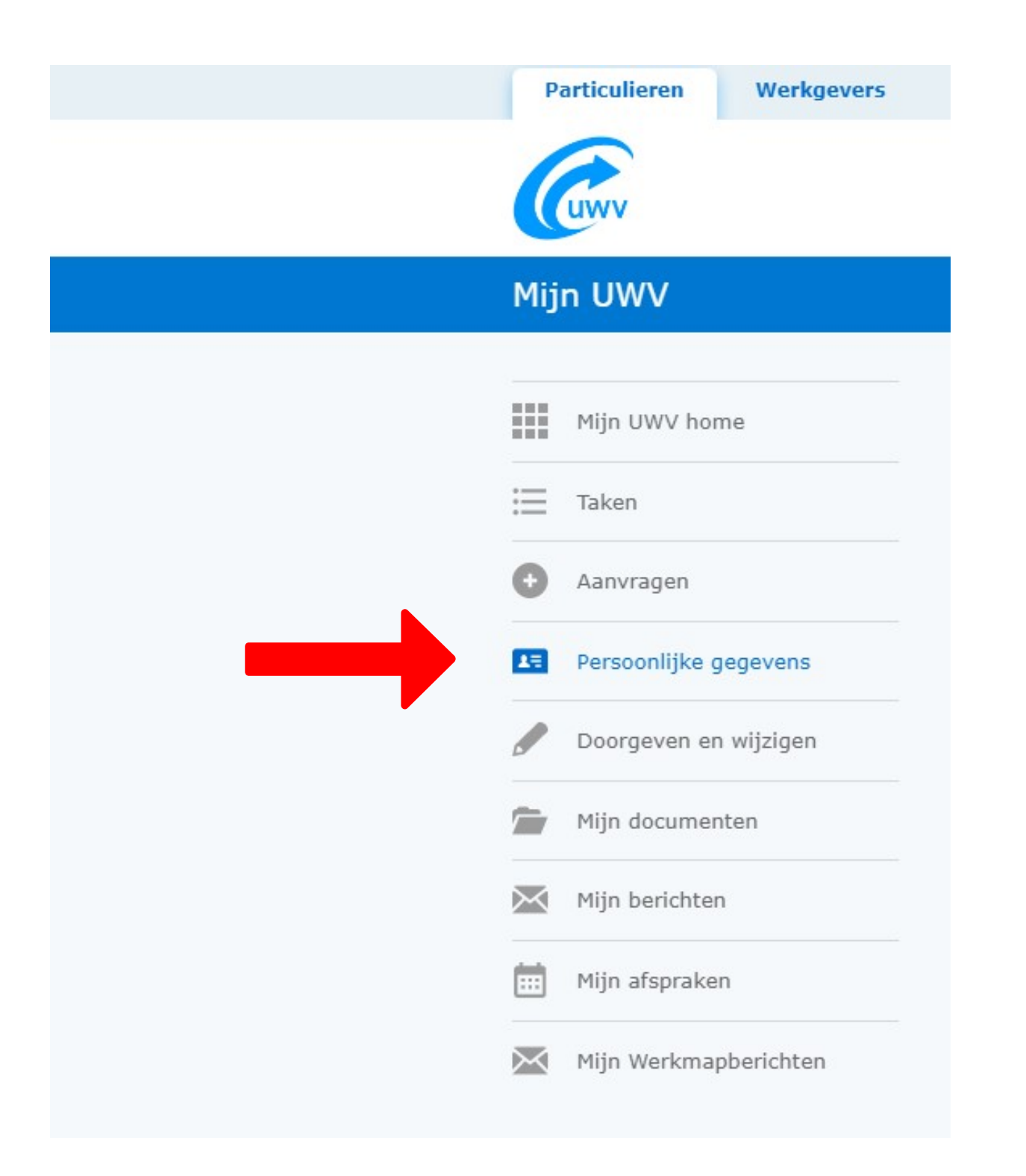

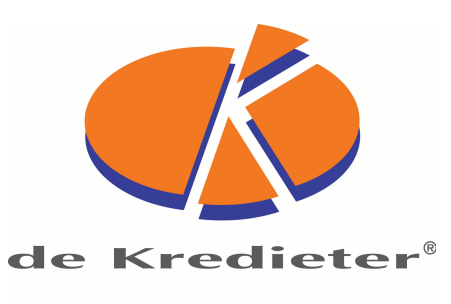

### Stap 3: Klik onder Arbeidsverleden op Controleren

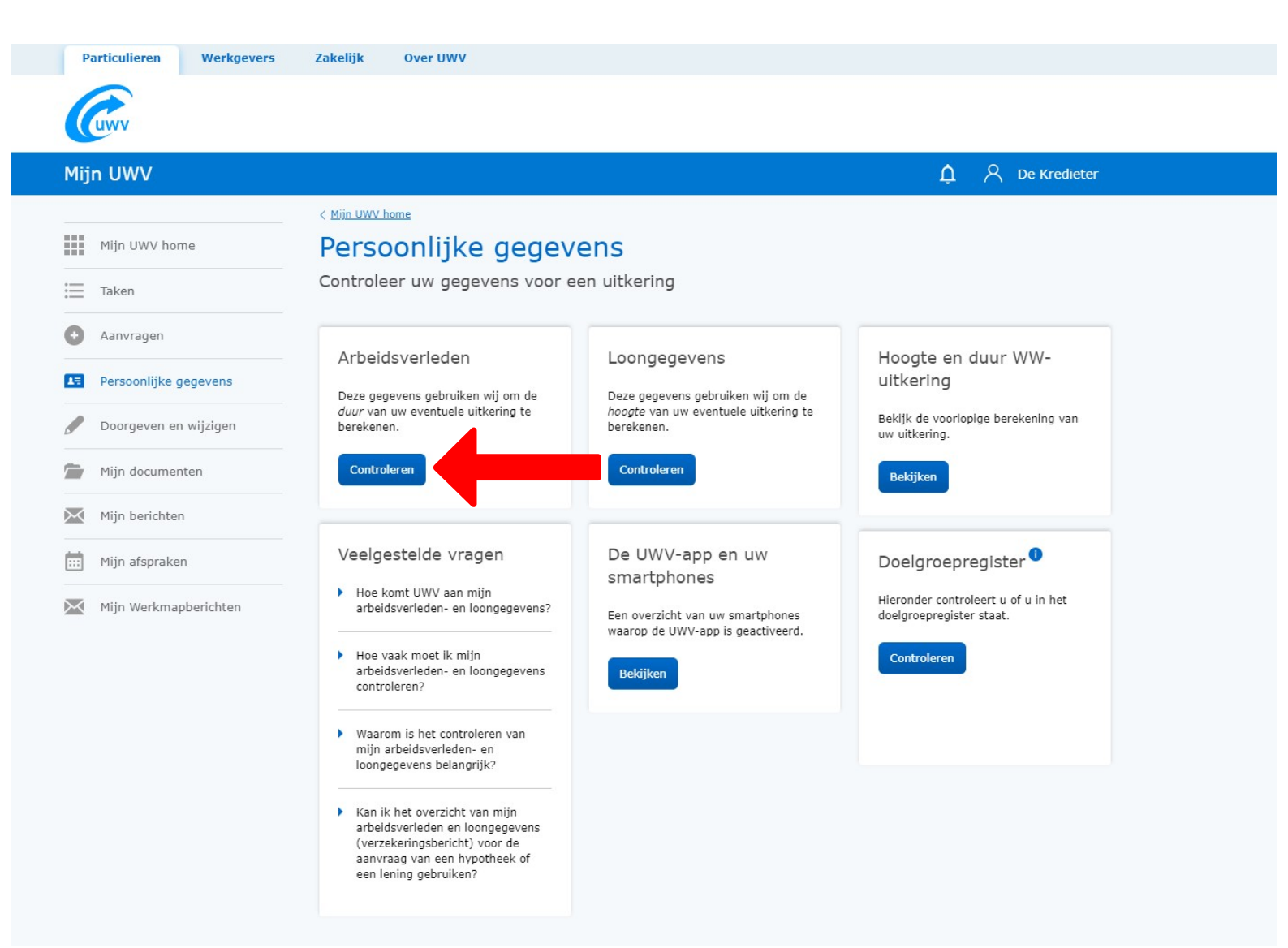

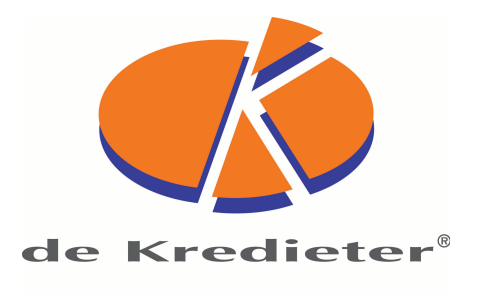

#### Stap 4: Klik het vinkje Burgerservicenummer uit en klik op Download printversie

| Particulieren Werkgevers                                                                                                    | Zakelijk Over UWV                                                                                                    |                                                                                             |
|----------------------------------------------------------------------------------------------------|----------------------------------------------------------------------------------------------------|---------------------------------------------------------------------------------------------|
| (And the second second |                                                                                                    |                                                                                             |
| Mijn UWV                                                                                                    |                                                                                                    | ♪ 옷 De Kredieter                                                                            |
|                                                                                                    | < Mijn UWV Home                                                                                                    |                                                                                             |
| Mijn UWV home                                                                                                    | Uw arbeidsverleden                                                                                                    |                                                                                             |
| Taken                                                                                                    |                                                                                                    |                                                                                             |
| Aanvragen                                                                                                    | Controleer hier de gegevens over uw arbeidsverleden.<br>U ziet hier de gegevens over de jaren 1998 t/m 2021. Ontbreekt uw arbeidsverleden of<br>is het onjuist? Geef dan de juiste gegevens aan ons door met het formulier<br>'Correctieverzoek'.<br>Binnenkort ontvangen wij de gegevens over 2022 | of Verzekeringsbericht                                                                      |
| F Persoonlijke gegevens                                                                                                    |                                                                                                    | Download hieronder uw gewaarmerkte<br>verzekeringsbericht in pdf-formaat.                   |
| Doorgeven en wijzigen                                                                                                    | Let op: met het formulier 'Correctieverzoek' kunt u niet uw WW-dagloon laten<br>(her)berekenen.                                                                                                    | Geef aan welke gegevens u in het verzekeringsbericht wilt hebben:                           |
| 蓎 Mijn documenten                                                                                                    | Doorgeven correctieverzoek (pdf, 147 kB)                                                                                                    | <ul> <li>Burgerservicenummer</li> <li>✓ Arbeidsverleden</li> </ul>                          |
| Mijn berichten                                                                                                    |                                                                                                    | <ul> <li>✓ Arbeidsverleden detailgegevens</li> <li>✓ Loongegevens</li> </ul>                |
| iii Mijn afspraken                                                                                                    | Uw arbeidsverleden                                                                                                    |                                                                                             |
| Mijn Werkmapberichten                                                                                                    | 2 jaar tot 1998 en 1998 t/m 2021 🕕                                                                                                    | 🛃   Download printversie (pdf)                                                              |
|                                                                                                    | Overzicht jaren                                                                                                    |                                                                                             |
|                                                                                                    | Jaar Kan dit jaar meetellen voor de duur van een uitkering?                                                                                                    | Veelgestelde vragen                                                                         |
|                                                                                                    | 2021 Ja controlerer                                                                                                    | <u>n</u>                                                                                    |
|                                                                                                    | 2020 Ja <u>controlerer</u>                                                                                                    | Hoe kom ik aan een gewaarmerkt<br>verzekeringsbericht?                                      |
|                                                                                                    | 2019 Nee <u>controlere</u>                                                                                                    | Wanneer telt een jaar mee voor     miin arbeidsverleden?                                    |
|                                                                                                    |                                                                                                    | Molles situation tellan cele men                                                            |
|                                                                                                    |                                                                                                    | voor mijn arbeidsverleden?                                                                  |
|                                                                                                    | Loongegevens<br>Deze gegevens gebruiken wij om de<br>hoogte van een uitkering te<br>berekenen.                                                                                                    | Over welke jaren kan ik de<br>gegevens over mijn<br>arbeidsverledengegevens<br>controleren? |
|                                                                                                    | Controleren                                                                                                    | Wat kan ik met het<br>correctieverzoek doorgeven?                                           |
|                                                                                                    |                                                                                                    | Welke uren tellen mee voor de<br>berekening van mijn<br>arbeidsverleden?                    |

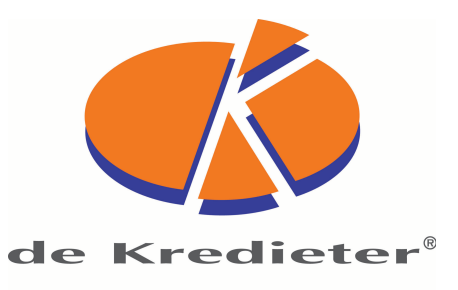